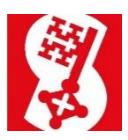

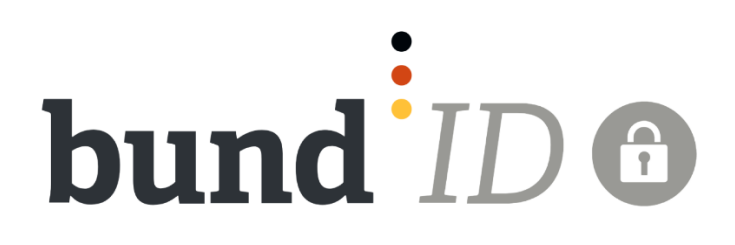

## Anleitung zur Eingabe

# der Bewerbung im Bewerberportal Allerheiligenkirmes Soest

# 2. Entwurf

Stand: 23.08.2024

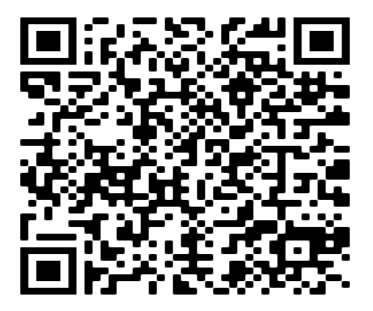

## Inhaltsverzeichnis

|    |                                                   | Seiten |
|----|---------------------------------------------------|--------|
| 1. | Hinweise zum Einreichen einer Bewerbung           | 3      |
| 2. | Anmelden im Bewerberportal                        | 4-6    |
| 3. | Einreichen einer Bewerbung                        | 7-8    |
| 4. | Korrektur der bereits eingereichten Bewerbung     | 9-11   |
| 5. | Nachträgliches Hochladen von Fotos und Dokumenten | 12     |

### 1. Hinweise zum Einreichen einer Bewerbung

#### Bewerbungsfrist 28.02. und Bewerbungsform

Bitte beachten Sie, dass Bewerbungen ausschließlich im Bewerberportal und bis zum 28.02. fristgerecht eingehen müssen. Bewerbungen auf anderen Wegen (per E-Mail, persönlich oder postalisch) werden im Auswahlverfahren nicht berücksichtigt.

#### Notwendige Unterlagen und Hinweis für unvollständige Bewerbungen

Für die Bewerbung ist es **zwingend notwendig**, mindestens zwei Bilder des Geschäfts im JPEG Format hochzuladen. Des Weiteren wird eine maßstabsgetreue Grundrisszeichnung benötigt, die auch als PDF hochgeladen werden kann. Sollten weitere Nachweise (wie z.B.

Schaustellerhaftpflichtversicherung, Ausführungsgenehmigung, Prüfbescheinigung für Flüssiggas...) zum Tage der Bewerbung nicht vorliegen, so ist ein nachträgliches einreichen dieser Unterlagen noch möglich.

Sollten zum Zeitpunkt der Bewerbung keine zwei Fotos des Geschäfts vorliegen, so ist das Einreichen der Bewerbung nicht möglich. Es ist zu beachten, dass die Bewerbung <u>n i c h t</u> zwischengespeichert werden kann und bereits gemachte Eingaben verloren gehen würden, wenn die Bewerbung nicht vollständig eingereicht wird.

#### Korrektur der bereits eingereichten Bewerbung

Eine Korrektur der bereits eingereichten Bewerbung ist unter dem Punkt "Meine Anfragen / Anträge" möglich. Hier können auch nachträglich weitere Bilder (maximal 5 Bilder) und Nachweise im PDF Format hochgeladen werden (siehe auch Punkt 4 und 5)

#### Information für Juristische Personen und Personengesellschaften

Derzeit ist eine Registrierung als juristische Person oder Personengesellschaft im Servicekonto NRW nicht möglich. Bitte regestieren Sie sich als entsprechender Gesellschafter/ GbR Partner oder Verantwortlicher der Firma. Im Bewerberportal der Allerheiligenkirmes Soest ist eine genauere Angabe der zu bewerbenden Firma möglich.

#### Verwendeter Internetbrowser

Das Bewerberportal können Sie mit allen gängigen Geräten (PC, Laptop, Mac oder Tablet) nutzen. Für eine fehlerfreie Nutzung am PC und Laptop verwenden Sie bitte den Firefox, Google oder Microsoft Edge Browser. Mit dem Browser "Internet Explorer" kann es zu Problemen bei der Eingabe kommen.

## 2. Anmelden im Bewerberportal

Zunächst müssen Sie sich im <u>Bewerberportal</u> einloggen. Wählen Sie hier das Bewerbungsverfahren für die Soester Allerheiligenkirmes aus.

|             |                                                                                                    | - Aller                                                                                                    | Hullon.                                                                                                    | soest.de            |  |
|-------------|----------------------------------------------------------------------------------------------------|----------------------------------------------------------------------------------------------------|----------------------------------------------------------------------------------------------------|---------------------|--|
| Star        | tseite Serviceübersicht                                                                                                    |                                                                                                    |                                                                                                    | Anmelden            |  |
| Se<br>¢z    | rviceübersicht<br><sup>arūck</sup>                                                                                                    |                                                                                                    |                                                                                                    | I≣ Services A bis Z |  |
|             | Gewerbe<br>Gewerbe an-, um                                                                                                    | und abmelden - Gewerbezentralregister                                                                                                    |                                                                                                    |                     |  |
| H<br>N<br>N | Gewerbe an-, ab- und<br>ummelden<br>lier haben Sie die Möglichkeit.<br>RWW-weit ein Gewerbe<br>nzumelden. (Service des Landes<br>RWW) | Gewerbezentralregister<br>Her können Sie online eine<br>Auskuft auf dem<br>Gewerbezentunlegister beantragen.<br>Erforderlich neuer Personalusuesis<br>mit el-Funktion Kannelsegerat<br>und Aumeistapp (Service des<br>Bundesamts für Justiz) | Bewerbungsverfahren für<br>Soester Allerheiligenkirmes<br>und Pferdemarkt<br>Bewebungsverlahren für<br>Schautellerinnen,<br>Markthändlerinnen,<br>Markthändlerinnen,<br>Markthändlerinnen,<br>Markthändlerinnen,<br>Markthändlerinnen,<br>Markthändlerinnen,<br>Soester Allenbeiligenkirmes und<br>Pferdemarkt)<br>Zur Nutzung dieses Services ist eine<br>Anmeldung erforderlich. |                     |  |
| L.          | C.                                                                                                    | ٦<br>ت                                                                                                    | ±                                                                                                    |                     |  |
|             | Dienstieistung, für die eine Registrierung<br>Dieses Symbol weist auf einen externen l                                                | / Anmeldung notwendig ist.<br>ink hin. Eine Antragsabwicklung im Portal ist ni                                                                                                    | cht möglich.                                                                                                    |                     |  |

Im folgenden Schritt müssen Sie sich mit Ihrem vorhandenen bund ID **bund**<sup>i</sup>ID • anmelden. Sollten Sie sich noch nicht bei der <u>bund ID registriert</u> haben, so ist dies vorab durchzuführen.

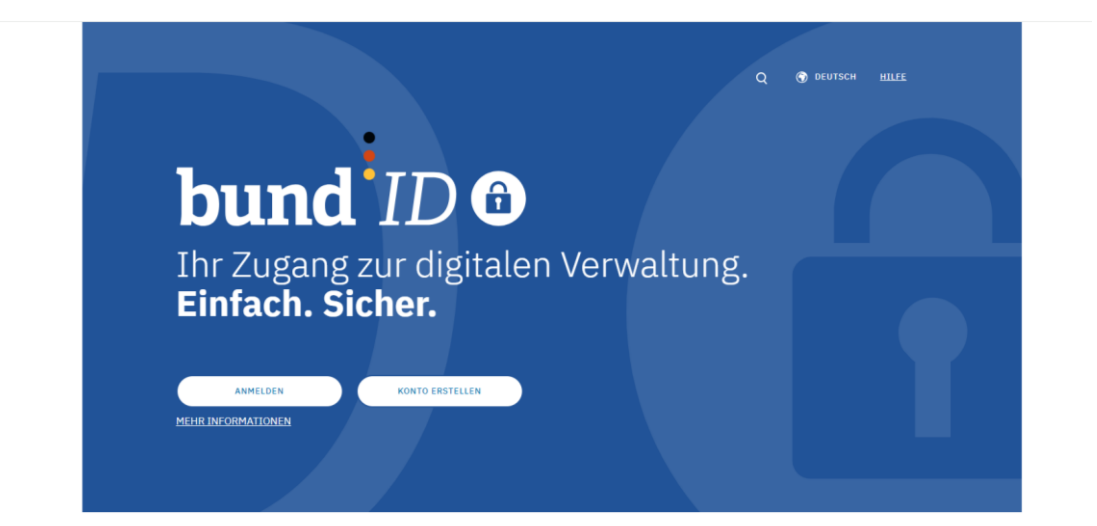

Eine Anmeldung im Servicekonto ist per Benutzername und Passwort, sowie mit der Online-Ausweisfunktion und Elster Zertifikat möglich.

| Statesti Servicelikeridd     Anneldom       Anneldung     Image: Control of the Sie bereits einen Portalzugang, nutzen Sie bitte nun ein Bundip-Konto mit derreiten E-Mail-Adresse. Nur so können ihre biblerigen. Daten übertragen werden und ihre persönlichen informationen und Anträge bleiben erhalten.       Zur Anneldung     Varmeldung                                                                                                    |                            | soest.de                                                                                                    |
|----------------------------------------------------------------------------------------------------|----------------------------|----------------------------------------------------------------------------------------------------|
| Anmeldung         Anmelden mit Bundlo         bund iD       Baben Sie bereits einen Portabrugang, nutzen Sie bitte nun ein Bundlo-Konto mit derselben E-Mall-Adresse. Nur so können fihre<br>izer komeddung         Kassische Anmeldung       verteilt über und kinne sie bereit und kinne sie bereitet und kinne sie bereitet und kinne sie b                                                                                               | Startseite Serviceübersich | t Anmelden                                                                                                    |
| Anmeldiam mit Bundl0         bund <sup>1</sup> D •         Loud <sup>1</sup> D •         Klass Siche Anmeldung         Nature Size Vartiselle         Inder oben         Zur Startselle         Impression         Datenschutz         Barrierefreiheit         Cookies                                                                                                    | Anmeldung                  |                                                                                                    |
| Image: Image: | Anmelden mit BundID        |                                                                                                    |
| Klassische Anmeldung            nach oben         Zur Startseite         Impressum         Datenschutz         Barrierefreiheit         Cookies                                                                                                    | bund <sup>1</sup> ID 🛛     | Haben Sie bereits einen Portalzugang, nutzen Sie bitte num ein BundlO-Konto mit <b>derselben E-Mail-Adresse</b> . Nur so können ihre<br>bisherigen Daten übertragen werden und ihre persönlichen Informationen und Anträge bleiben erhalten.<br>Zur Anmeldung |
| nach oben Zur Startseite Impressum Datenschutz Banierefreiheit Cookies                                                                                                    | Klassische Anmeldung       | •                                                                                                    |
| nach oben Zur Startseite Impressum Datenschutz Barrierefreiheit Cookies                                                                                                    |                            |                                                                                                    |
|                                                                                                    |                            | nach oben Zur Startseite Impressum Datenschutz Banierefreiheit Cookies                                                                                                    |
|                                                                                                    |                            |                                                                                                    |
|                                                                                                    |                            |                                                                                                    |
|                                                                                                    |                            |                                                                                                    |
|                                                                                                    |                            |                                                                                                    |
|                                                                                                    |                            |                                                                                                    |

Im folgenden Schritt erfolgt eine Anmeldung per Benutzername und Passwort. Bitte geben Sie nun Ihren Benutzernamen und das ausgewählte Passwort an.

| Für Online-Anträge müssen Sie Ihre Identität nachweisen. Mit der Bun | ILD                                                                                                    |
|----------------------------------------------------------------------|----------------------------------------------------------------------------------------------------|
| Ihnen die Funktionen und Vorteile der BundID näher erklärt.          | IdID haben Sie verschiedene Optionen, dies zu tun. Im Video unten werden                                                                  |
|                                                                      | Wie funktioniert die BundID?<br>Wenn Sie auf das Vorschaubild klicken, werden Sie zu Youtube<br>weitergeleitet, um das Video abzuspielen. |
| Nutzen Sie jetzt in wenigen Schritten die                            | Wohnzimmer statt                                                                                                    |
| BundID für Ihren Online-Antrag.                                      | Wartezimmer                                                                                                    |
| KONTO ERSTELLEN                                                      | Dein Amt wird digital                                                                                                    |
| ANMELDEN                                                             | Mit der BundID Behördengänge                                                                                                    |
| ZURÜCK                                                               | einfach online erledigen.                                                                                                    |
| HILFREICHE INFORMATIONEN                                             |                                                                                                    |

| bund <sup>1</sup>         | Dô                                                         |                                                          |                            | Q 🕜 DEUTSCH |
|---------------------------|------------------------------------------------------------|----------------------------------------------------------|----------------------------|-------------|
| EMPFOHLEN<br>Onli<br>Ausv | ne-<br>veis (nicht deutsch)                                | ELSTER-<br>Zertifikat                                    | Denutzername<br>& Passwort |             |
|                           | Benutzei<br>BASISARGISTRITRUNG<br>Melden Sie sich hier mit | rname und l<br>Ihrem BundID Benutzernamer                | Passwort                   |             |
|                           | Benutzerna<br>Bitte geben S<br>Adresse an.                 | me oder E-Mail-Adresse*<br>ie einen Benutzernamen oder e | ine E-Mail-                |             |
|                           | Passwort*<br>Bitte geben S<br>Benutzernan                  | ie ein Passwort an.<br>1e vergessen? Pa                  | کې<br>sswort vergessen?    |             |
|                           |                                                            | ANMELDEN                                                 |                            |             |

Nun werden Sie nach dem Klick auf den weiterleiten Button zum Serviceportal – Rathaus Online weiter geleitet.

| bund ID ©                                                                                                    | Q 🛞 DEUTSCH HILEE (KONTO ERSTELLEN) |
|----------------------------------------------------------------------------------------------------|-------------------------------------|
| Womit möchten Sie sich anmelden?<br>Bitte wählen Sie eine der folgenden Optionen aus, um sich in Ihrem BundID-Konto anzumelden. |                                     |
| bund ID 🖸                                                                                                    |                                     |
| Sie werden jetzt zu der Serviceportal Seite<br>zurückgeleitet.<br>Dort können Sie Ihren Antrag weiter ausfüllen und abschicken. |                                     |
| WETTER ZUM ANTRAG                                                                                                    |                                     |

Das Bewerbungsportal für die Soester Allerheiligenkirmes können Sie unter dem Unterpunkt Gewerbe | Wirtschaft finden.

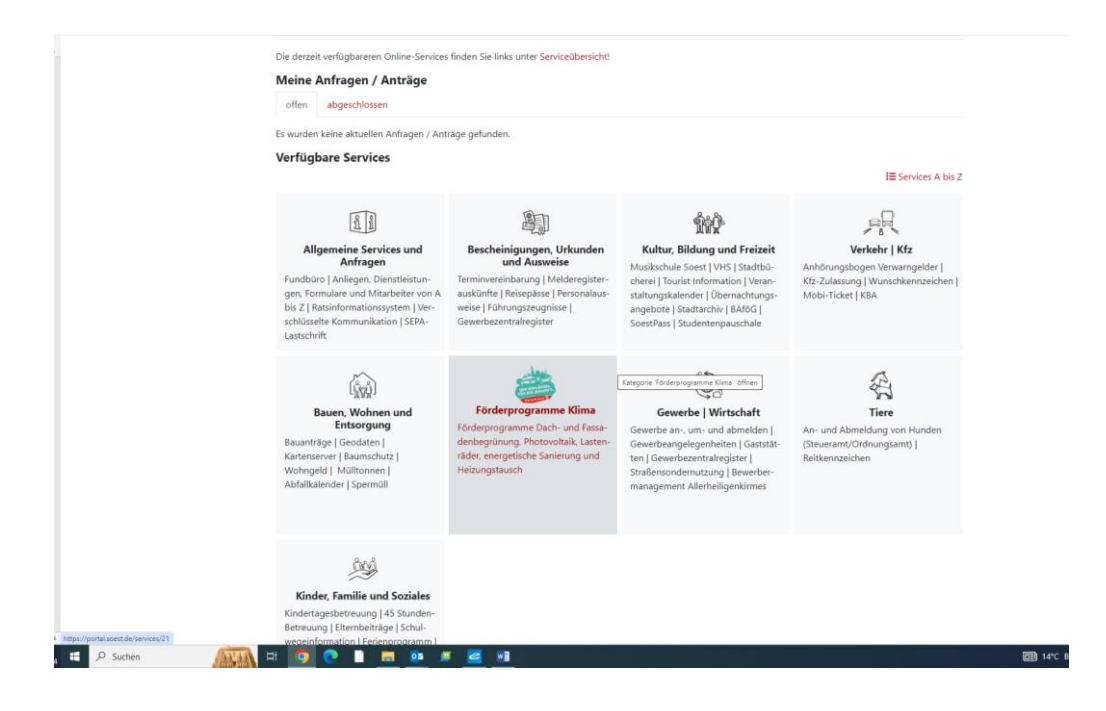

Nun können Sie unter dem Button "Bewerbung einreichen" Ihre Bewerbung für die Soester Allerheiligenkirmes ausfüllen und einreichen.

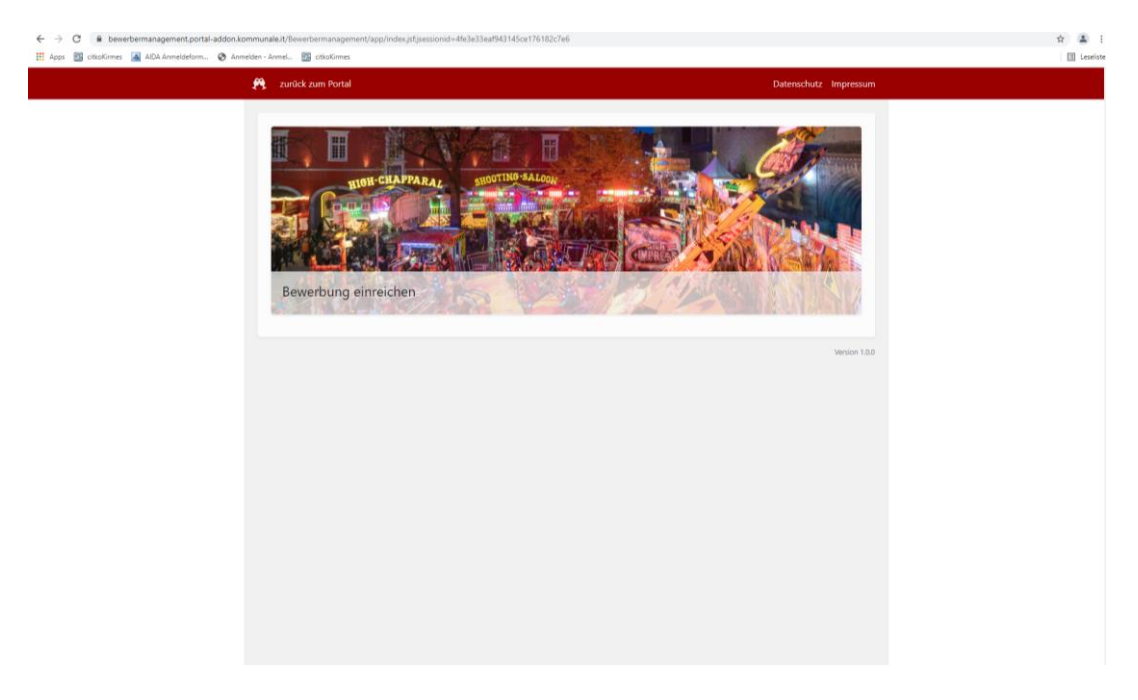

### 3. Einreichen einer Bewerbung

Bitte füllen Sie das Bewerbungsformular vollständig aus. Unter dem Fragezeichen Symbol <sup>⑦</sup> erhalten Sie genauere Informationen zu den anzugebenen Punkten. Aktivieren Sie das "□" Symbol bei Firma, um weitere Angaben zu Ihrer Gesellschaft zu machen. Die grau unterlegten Punkte können lediglich in Ihrem persönlichen Bereich im Servicekonto NRW geändert werden.

| ← → C                                                                                                    | mponente/newForm.jsf                                                                                                    | \$                    | 🔹 i |
|----------------------------------------------------------------------------------------------------|----------------------------------------------------------------------------------------------------|-----------------------|-----|
| 🔐 Hipp 🔄 Olizonina 🔄 Har Hindadullar 🔮 Hindadi Handa 🔤 Olizonina 🦉                                                 |                                                                                                    | Datenschutz Impressum |     |
| Neue Bewerbung ein<br>Curtick auf Übersiche<br>Mit * marklierte Felder sind Pflichtfelder<br>Angaben zum/zur Antra | nreichen<br>aasteller*in                                                                                                    |                       |     |
| Veranstaltung *<br>Anrede<br>Nachname *                                                                            | Bitte Auswählen     Bitte Auswählen     Dedutaren                                                                                                    | v<br>v                |     |
| Vorname *<br>Straße *                                                                                              | <ul> <li>For a second second s</li></ul> |                       |     |
| Hausnummer *<br>Postleitzahl *<br>Ort *                                                                            | <ul> <li>22</li> <li>50510</li> <li>Mohnesee</li> </ul>                                                                                                    |                       |     |
| E-Mail *                                                                                                    | ianpasterg@yahoo.de     ?                                                                                                    |                       |     |
| Talefon<br>Mobil *<br>Mobil                                                                                        | ?<br>?<br>?                                                                                                    |                       |     |
| Firma                                                                                                    | ?                                                                                                    |                       |     |

Bitte geben Sie ebenfalls an, mit wie vielen Wohnwagen, Packwagen, Kühlwagen, Zugmaschinen... Sie sich bewerben wollen. Sollten keine Wagen/ Maschinen mitgeführt werden, so ist das Feld mit "0" auszufüllen.

Abschließend laden Sie bitte mindestens 2 Bilder, den maßstabsgetreuen Grundriss sowie weitere Nachweise hoch. Bitte beachten Sie: Sie müssen mindestens 2 Bilder im JPEG hochladen.

| 😤 zurück zum Portal                                                                          |                                                                                                    | Datenschutz Impressum                                                         |  |
|----------------------------------------------------------------------------------------------|----------------------------------------------------------------------------------------------------|-------------------------------------------------------------------------------|--|
| Zugmaschinen *                                                                               | ? 0                                                                                                    |                                                                               |  |
| Gasbetrieb?                                                                                  | ?                                                                                                    |                                                                               |  |
| offenes Feuer?                                                                               | ?                                                                                                    |                                                                               |  |
| Bilder und Nachw                                                                             | eise                                                                                                    |                                                                               |  |
| Wählen Sie zwei bis fünf B<br>Die Dateien dürfen maximal 50 N                                | lder Ihres Geschäfts aus (Tag- und Nachtbilder).<br>18 groß sein Bei mobilem Upload persönliches Datenvolumen berücksichtij                                                                            | en.                                                                           |  |
| Bilder                                                                                       | + Durchsuchen                                                                                                    |                                                                               |  |
| Für die Bearbeitung Ihres /<br>hinterlegt haben, können 1<br>Die Dateien dürfen maximal 50 h | untrags ist eine <b>maßstabsgetreue Grundrisszeichnung</b> erfr<br>ie hier eine maßstabsgetreue Grundrisszeichnung mit Maße<br>Bi größ sein. Bei möblem Upload persönliches Datenvolumen berücksichtij | rderlich. Sollten Sie diese nicht schon oben als Bild<br>n als PDF hochladen. |  |
| Grundriss                                                                                    | + Durchsuchen                                                                                                    |                                                                               |  |
| Hier können Sie z.B. Nachv<br>Prüfbescheinigung für Flüs<br>Die Dateien dürfen maximal 50 M  | veise für Betriebshaftpflichtversicherung, Schaustellerhaftpfli<br>siggasanlage usw. als PDF hochladen. (Max. 10 Dokumente)<br>Bigröf sein. Bei mobilem Uptoad perioriiches Datenvolumen berückschtij  | chtversicherung. Tetzte Ausführungsgenehmigung,                               |  |
| Nachweise                                                                                    | + Durchsuchen                                                                                                    |                                                                               |  |
|                                                                                              |                                                                                                    |                                                                               |  |

Bitte überprüfen Sie Ihre Angaben und reichen die Bewerbung unter dem Punkt "Einreichen" ein.

Sie werden nun ein letztes Mal gefragt, ob die Daten richtig erfasst sind. Wenn dies der Fall ist, bestätigen Sie dies mit "Ja, Antrag absenden".

| $\leftarrow$ $\rightarrow$ C ( $\blacksquare$ bewerbermanagement.portal-addon.kommunale.it/Bewerbermanagement/app/bu | ergerkomponente/newForm.jsf                              | \$ A I      |
|----------------------------------------------------------------------------------------------------|----------------------------------------------------------|-------------|
| 👬 Apps 🔯 citicaKirmes 🕍 AIDA Anmeldeform 📀 Anmelden - Anmel 🔯 citicaKirmes                                           |                                                          | I Leseliste |
| zurück zum Portal                                                                                                    | Datenschutz Impressum                                    |             |
| Neue Bewerbung                                                                                                    | g einreichen                                             |             |
| ← Zurück zur Übersicht                                                                                               |                                                          |             |
| Mit * markierte Felder sind Pflichtfr                                                                                | elder                                                    |             |
| Angaben zum/zur                                                                                                    | Antragsteller*in                                         |             |
| Veranstaltung *                                                                                                    | ? Bitte Auswählen                                        |             |
| Anrede                                                                                                    | ? Bitte Auswählen                                        |             |
| Nachname *                                                                                                    | ? Padberg                                                |             |
| Vorname *                                                                                                    | Antrag_einreichen                                        |             |
| Straße *                                                                                                    | Haben Sie alle Daten richtig erfasst?                    |             |
| Hausnummer *                                                                                                    | Nein, noch mal zurück zum Antrag 🗙 Ja, Antrag absenden 🗃 |             |
| Postleitzahl *                                                                                                    | <b>?</b> 59519                                           |             |
| Ort*                                                                                                    | ? Mohnesee                                               |             |
| E-Mail *                                                                                                    | ? janpadberg@yahoo.de                                    |             |
| Internet                                                                                                    | ?                                                        |             |
| Telefon                                                                                                    | ?                                                        |             |
| Mobil *                                                                                                    | ? 768                                                    |             |
| Mobil                                                                                                    | 2                                                        |             |
| Firma                                                                                                    | 2                                                        |             |
|                                                                                                    |                                                          |             |

Sollten die Angaben unvollständig sein, erhalten Sie eine entsprechende Fehlermeldung. Diese Angaben müssen Sie korrigieren und dann erneut den Antrag einreichen. Wenn die Bewerbung erfolgreich übermittelt wurde erhalten Sie folgende Bestätigung direkt auf Ihrem Bildschirm. Falls Sie sich mit weiteren Geschäften bewerben möchten, ist es nun möglich eine weitere Bewerbung anzustoßen.

| 🛛 Bewerbermanagement - Stadt Sc 🗴 🛨                                                     |                                                                                                    | o - o ×             |
|-----------------------------------------------------------------------------------------|----------------------------------------------------------------------------------------------------|---------------------|
| $\leftrightarrow$ $\rightarrow$ C $\hat{\mathbf{e}}$ bewerbermanagement.portal-qs-addor | n.kommunale.it/Bewerbermanagement/app/buergerkomponente/newForm.jsf                                                                                                    | x 🛔 I               |
| 🗮 Apps 📓 citicoKirmes 🎑 AIDA Anmeldeform 🚷 Anm                                          | elden - Anmel. 📓 citaclismes                                                                                                    | I Leselste          |
|                                                                                         | 👸 zurück zum Portal Datenschutz Impressum                                                                                                    |                     |
|                                                                                         | <ul> <li>And the model of the second of the second of the</li></ul> |                     |
| 2 P Zur Suche Text hier eingeben                                                        | H 🧕 🖲 💼 🛍 🗷 🗃                                                                                                    | 수 🥸 🖨 여년 13.07.2021 |

### 4. Korrektur der bereits eingereichten Bewerbung

Im Startbildschirm sehen Sie alle Ihre bereits eingereichten Anfragen, Anträge und Nachrichten. Um eine bereits eingereichte Bewerbung nachträglich zu ergänzen/ abzuändern, wählen Sie in der oberen Leiste den Punkt "meine Anträge" aus.

|                                                                                                    | - Aller                                                                                                    | HAM.                                                                                                    | soest.de                                                                                                    |
|----------------------------------------------------------------------------------------------------|----------------------------------------------------------------------------------------------------|----------------------------------------------------------------------------------------------------|----------------------------------------------------------------------------------------------------|
| Startseite Serviceübersicht Meine An                                                                             | träge – Meine Nachrichten 🍈 Meine Dok                                                                                         | umente                                                                                                    | Mein Profil Abmelden                                                                                                    |
| Rathaus online - das Servio<br>Herzlich willkommen im "Rathaus onlin                                             | ceportal der Stadt Soest<br>ne". Hier können Sie einige Dienstleistunge                                                       | n bequem von zuhause aus erledigen - ol                                                                                                    | hne Rücksicht auf Öffnungszeiten.                                                                                                    |
| Die derzeit verfügbareren Online-Servic                                                                          | es finden Sie links unter Serviceübersicht!                                                                                   |                                                                                                    |                                                                                                    |
| Bitte beachten Sie:                                                                                              |                                                                                                    |                                                                                                    |                                                                                                    |
| Den neuen Service "Vormerkung KiTa-                                                                              | Platz (KiTa-Karte online)" finden Sie in d                                                                                    | er Portalrubrik "Schule, Familie, Kinder und<br>oder bis zum Beginn des Kindergarteni                                                               | d Jugendliche".<br>Jahres nach Soest ziehen.                                                                                            |
| Meine Anfragen / Anträge offen abgeschlossen                                                                     |                                                                                                    |                                                                                                    |                                                                                                    |
| Zeige 100 e Einträge                                                                                             |                                                                                                    |                                                                                                    | Suchen                                                                                                    |
| Datum <sup>14</sup> Antrag                                                                                       |                                                                                                    |                                                                                                    | Anhänge Status                                                                                                    |
| 14.07.2021 Bewerbungsverfahr<br>11:56:23 Schausteller*innen,<br>Pferdemarkt)                                     | en für Soester Allerheiligenkirmes und Pfer<br>Markthändler*innen, Aussteller*innen und                                       | demarkt – Bewerbungsverfahren für<br>Gastronomie (Soester Allerheiligenkirmes                                                                       | 0 in Arbeit 😦<br>und                                                                                                    |
| Verfügbare Services                                                                                              |                                                                                                    |                                                                                                    | IE Services A bis 7                                                                                                    |
|                                                                                                    |                                                                                                    |                                                                                                    |                                                                                                    |
| [1200                                                                                                    |                                                                                                    | ŔŔŶ                                                                                                    | <u>Ann</u>                                                                                                    |
| Allgemeine Services und<br>Anfragen<br>Terminvereinbarung,<br>Anliegenmanagement,<br>Diensteisungen Ermikare und | Bescheinigungen, Urkunden<br>und Ausweise<br>Personenstandsurkunden oder<br>Meldebescheinigungen<br>- Melderegisterauskunte - | Kultur, Bildung und Freizeit<br>Musikschule - VHS - Stadtbücherei -<br>Tourist Information -<br>Veranstaltungskalender -<br>Übernachtungsangebote - | Schule, Familie, Kinder und<br>Jugendliche<br>Vormerkung KTIa-Platz (KTIa-Karte<br>online) - 45 Stunden-Betreuung -<br>Etternbeiträge - |

Hier werden nun alle Bewerbungen angezeigt, die bereits eingereicht wurden (interner Hinweis: Es werden derzeit ALLE BEWERBUNGEN mit gleicher Bezeichnung/ Namen (Antrag) angezeigt. Lediglich das Datum/ Uhrzeit unterscheidet die Bewerbungen voneinander. Es wird daran gearbeitet, dass hier die Bezeichnung des Geschäfts auftaucht.) Unter dem Augen Symbol © gelangen Sie direkt zur Einsicht in die einzelne Bewerbung.

| ← → C @ portal.soest.de/servicerequests Apps 2 otkoKirmes ▲ AIDA Anmeldeform ② | Ionedice - Joned. 🐻 citationes                                                                                                    |          |              | 12 🛋 I |
|--------------------------------------------------------------------------------|----------------------------------------------------------------------------------------------------|----------|--------------|--------|
|                                                                                | and the second                                                                                                    | so       | est.de       | 8      |
|                                                                                | Startseite Serviceübersicht Meine Anträge Meine Nachrichten り Meine Dokumente                                                                                                    | Mein P   | rofil Abmeld | en     |
|                                                                                | Meine Anträge offen abgeschlossen                                                                                                    |          |              |        |
|                                                                                | Zeige 100 • Einträge                                                                                                    | Suchen   |              |        |
|                                                                                | Datum 1 Antrag                                                                                                    | Anhänge  | Status       |        |
|                                                                                | 14.07.2021         Benetbungsperfahren für Soster Allerheiligenkimse und Pferdenand - Benetbungsperfahren für<br>11:56:23         Schausteller*innen, Markbändler*innen, Aussteller*innen und Gastronomie (Soester Allerheiligenkimse u<br>Pferdemarkt) | 0<br>und | in Arbeit    | •      |
|                                                                                |                                                                                                    |          |              |        |
|                                                                                | Sie sind als Jan Padbarg mit dem Vertrauensniveau normal angemeldet.<br>nach oben Zur Startseite Impressum Datenschutz Barrierefreiheit Coc                                                                                                    | okies    |              |        |

Nun öffnet sich die Bewerbung Ihres Geschäfts. In den Klammern wird angezeigt, um welches Geschäft es sich genau handelt. Weitere Angaben zu Ihrem eingereichten Geschäft finden Sie unter dem Punkt Geschäft.

| $\leftrightarrow$ $\rightarrow$ C $\hat{a}$ bewerbermanagement.portal-addon.kommu | nale.it/Bewerbermanagem | ent/app/stadtkomponente/workOnEvent/viewForm | sjsf          |                       | x 😩 i         |
|-----------------------------------------------------------------------------------|-------------------------|----------------------------------------------|---------------|-----------------------|---------------|
| 🔢 Apps 🔯 citkoKirmes 🔺 AIDA Anmeldeform 😵 Anmelden                                | - Anmel 🌃 citkoXirmes   |                                              |               |                       | III Leseliste |
| 8                                                                                 | zurück zum Portal       |                                              |               | Datenschutz Impressum |               |
| ير<br>-                                                                           | an Padberg (TE          | STFALL)                                      |               |                       |               |
|                                                                                   | Antragsteller           | *in                                          |               |                       |               |
|                                                                                   | Geschäft                |                                              |               |                       |               |
|                                                                                   | Anlagen                 |                                              |               |                       |               |
|                                                                                   | Nachrichten             |                                              |               |                       |               |
|                                                                                   | Betreff                 | Sachbearbeiternachricht                      | Bürgerantwort | Anzeigen              |               |
|                                                                                   | - Keine Nachricht       | en vorhanden -                               |               |                       |               |
|                                                                                   |                         |                                              |               | Version 1.0.0         |               |
|                                                                                   |                         |                                              |               |                       |               |
|                                                                                   |                         |                                              |               |                       |               |
|                                                                                   |                         |                                              |               |                       |               |

Um nun für diese Bewerbung Änderungen vornehmen zu können, klicken Sie auf "Antragsteller\*in"

Nun klicken Sie auf das orangene Symbol " *»* bearbeiten", um die Daten zu ändern.

| ← → C                    | tkomponente/workOnEvent/viewForm.jsf |                       | 🖈 🏝 i<br>🔝 Leseliste |
|--------------------------|--------------------------------------|-----------------------|----------------------|
| 🎘 🛛 zurück zum Portal    |                                      | Datenschutz Impressum |                      |
| Jan Padberg (TESTFALL)   |                                      |                       |                      |
| Antragsteller*in         |                                      |                       |                      |
| Angaben zum/ zur A       | Antragsteller*in                     | / bearbeiten          |                      |
| Bewerbungs-ID            | AHK22_TFTPU                          |                       |                      |
| Bewerbung eingereicht am | 14.07.2021                           |                       |                      |
| Anrede                   | Herrn                                |                       |                      |
| Nachname                 | Padberg                              |                       |                      |
| Vornamen                 | Jan                                  |                       |                      |
| Straße                   | In den Schlaan                       |                       |                      |
| Hausnummer               | 22                                   |                       |                      |
| Postleitzahl             | 59519                                |                       |                      |
| Ort                      | Möhnesee                             |                       |                      |
| E-Mail                   | janpadberg@yahoo.de                  |                       |                      |
| Internet                 |                                      |                       |                      |
| Telefon                  |                                      |                       |                      |
| Mobil                    | 0171123456                           |                       |                      |
| Mobil                    |                                      |                       |                      |
|                          |                                      |                       |                      |
|                          |                                      |                       |                      |

Bitte korrigieren Sie die Daten zu Ihrer Bewerbung. Hinweis: Die Persönlichen Daten, die grau unterlegt sind, können im Bewerberprogramm nicht geändert werden, da dies die Anmeldedaten aus dem <u>Servicekonto NRW</u> sind. Um hier Änderungen vornehmen zu können, melden Sie sich in Ihrem <u>Servicekonto NRW</u> an.

| $\leftrightarrow$ $\rightarrow$ $\mathfrak{C}$ $	ilde{	extbf{a}}$ bewerbermanagement.portal-addon.komm | munale.it/Bewerbermanagement/app/stadtk | omponente/workOnEvent/viewForm.jsf |     | *        |
|----------------------------------------------------------------------------------------------------|-----------------------------------------|------------------------------------|-----|----------|
| 👬 Apps 🔯 citkoKirmes 🔺 AIDA Anmeldeform 🔇 Anmelde                                                      | en - Anmel 🔛 citkofirmes                |                                    |     | 🗄 Leseis |
|                                                                                                    | Zuruck zum Portal                       | Uatenschutz impres                 | sum |          |
|                                                                                                    | Jan Padberg (TESTFALL)                  |                                    |     |          |
|                                                                                                    |                                         |                                    |     |          |
|                                                                                                    | Antragsteller*in                        |                                    |     |          |
| 1                                                                                                    | Antragsdetails bearbeiten               |                                    | - 1 |          |
| · · · · · · · · · · · · · · · · · · ·                                                                  | Anrede                                  | Herm                               |     |          |
|                                                                                                    | Vornamen *                              | Jan                                |     |          |
| ,                                                                                                    | Nachname *                              | Padberg                            |     |          |
|                                                                                                    | Straße *                                | In den Schlaan                     |     |          |
|                                                                                                    | Hausnummer *                            | 22                                 |     |          |
| ,                                                                                                    | Postleitzahl *                          | 59519                              |     |          |
|                                                                                                    | Ort *                                   | Möhnesee                           |     |          |
|                                                                                                    | E-Mail *                                | janpadberg@yahoo.de                |     |          |
|                                                                                                    | Internet                                |                                    |     |          |
| •                                                                                                    | Telefon                                 |                                    |     |          |
|                                                                                                    | Mobil                                   | 0171123456                         |     |          |
|                                                                                                    | Mohil                                   |                                    |     |          |
|                                                                                                    |                                         |                                    |     |          |
|                                                                                                    |                                         |                                    |     |          |

Sobald Sie Ihre Daten geändert haben, können Sie die Bewerbung entsprechend unter dem roten "Speichern" Symbol sichern. Möchten Sie den Vorgang ohne speichern beenden, klicken Sie auf "Schließen".

|      | _                        |                 |          |
|------|--------------------------|-----------------|----------|
| 8    | zurück zum Portal        | Datenschutz li  | mpressum |
|      | Bewerbung eingereicht am | 14.07.2021      |          |
|      | Anrede                   | Herrn           |          |
|      | Nachname                 | Padberg         |          |
|      | Vanana a                 | ha              | -        |
| Ge   | schartshone -            | 15,00 m         |          |
| Au   | sflug Front              | 0,00 m          |          |
| Au   | sflug Tiefe              | 0,00 m          |          |
| Kat  | sse enthalten?*          | 2               |          |
| Wo   | hn- /Campingwagen *      | 0               |          |
| ка   | hlwagen *                | 0               |          |
| Pad  | ckwagen *                | 0               |          |
| Zuş  | gmaschinen*              | 0               |          |
| Ga   | sbetrieb?                |                 |          |
| offe | enes Feuer?              |                 |          |
|      |                          |                 |          |
|      |                          | Speichern X Sch | sließen  |
|      | Anlagen                  |                 |          |
|      |                          |                 |          |

## 5. Nachträgliches Hochladen von Fotos und Dokumenten

Weitere Anlagen können Sie unter dem Feld Anlagen hinzufügen. Klicken Sie auf Anlagen.

| ← → C 🔒 bewerbermanagement.portal-addon.     | kommunale.it/Bewerbermanagem | ent/app/stadtkomponente/workOnEvent/viewForm.jsf |               |                       | * 🛋       |
|----------------------------------------------|------------------------------|--------------------------------------------------|---------------|-----------------------|-----------|
| 🛗 Apps 📸 citkoKirmes 📓 AIDA Anmeldeform 🔇 An | melden - Anmel 📓 citkoKirmes |                                                  |               |                       | 🗄 Leselis |
|                                              | 😤 zurück zum Portal          |                                                  |               | Datenschutz Impressum |           |
|                                              | Postleitzahl                 | 59519                                            |               |                       |           |
|                                              | Ort                          | Möhnesee                                         |               |                       |           |
|                                              | E-Mail                       | janpadberg@yahoo.de                              |               |                       |           |
|                                              | Internet                     |                                                  |               |                       |           |
|                                              | Telefon                      |                                                  |               |                       |           |
|                                              | Mobil                        | 0171123456                                       |               |                       |           |
|                                              | Mobil                        |                                                  |               |                       |           |
|                                              |                              |                                                  |               |                       |           |
|                                              | Cosshäft                     |                                                  |               |                       |           |
|                                              | Geschart                     |                                                  |               |                       |           |
|                                              |                              |                                                  |               |                       |           |
|                                              | Anlagen                      |                                                  |               |                       |           |
|                                              |                              |                                                  |               |                       |           |
|                                              | Nachrichten                  |                                                  |               |                       |           |
|                                              | Betreff                      | Sachhearheitemachricht                           | Bürgerantwort | Anzelgen              |           |
|                                              | betterr                      | Jucideal der den actinication                    | burgerantwort | Analyti               |           |
|                                              | - Keine Nachrich             | ten vorhanden -                                  |               |                       |           |
|                                              |                              |                                                  |               |                       |           |
|                                              |                              |                                                  |               | Version 1.0.0         |           |
|                                              |                              |                                                  |               |                       |           |

Hier können Sie nun bis zu 5 Bilder im JPEG Format, einen entsprechenden Grundriss und weitere Dokumente (Nachweise, Versicherungen, Genehmigungen) im PDF Format hochladen.

| R zurück zum Portal                                                                                                    | Datenschutz Impressum |
|----------------------------------------------------------------------------------------------------|-----------------------|
| Geschäft                                                                                                    |                       |
| Anlagen                                                                                                    |                       |
| Bilder des Geschäfts                                                                                                    |                       |
| Wablen Sie zwei bis führt frieder Ihres Geschäfts aus (flag- und Nachthäbler).<br>Die Osteien durfen mannel 50 MB groß sein bei noblem Uplical periofisiches Datemolumen beräcksichtigen.       | _                     |
| Grundriss des Geschäfts  Grundriss                                                                                                    |                       |
| Dokumente<br>- Keine Dokumente vorhanden -<br>Hiel konon fis z.B. Rachweise für Berlebshattoffichversicherung. Schaustellerhaftoffichversicherung letzte Ausführungsg                           | penehmiauna.          |
| Prüfbescheinigung für Flössiggsasninger usw. als PDF hochladem (Max. 10 Dokumenter)<br>Die Dateen durten maximal 50 ktli groß sien be mobilem Upload periofriches Datemeliumen bersickschiegen. |                       |
| + Durchsuchen                                                                                                    |                       |